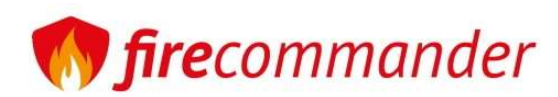

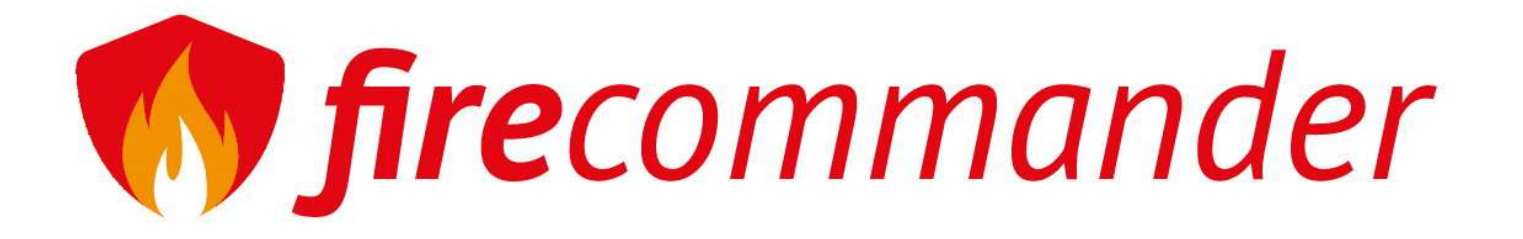

# Handbuch für Fire-Commander

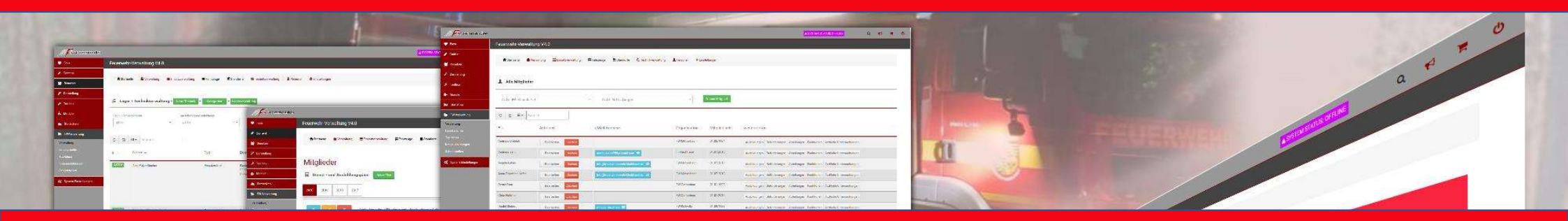

© 2024 www.fcommander.de

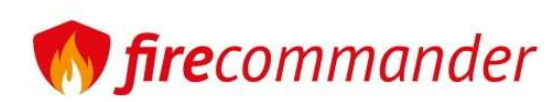

### Verwaltungsportal

Du solltest die Einstellungen und das Einpflegen der Daten genau in der Reihenfolge durchführen, wie hier beschrieben. Sonst kann es vorkommen das du Dinge mehrmals bearbeiten musst!!!

Unter FW-Verwaltung -> Verwaltungsportal beginnen wir mit der Grundkonfiguration der Feuerwehr-Verwaltung. Speziell in Thüringen werden die Daten, wenn gewünscht, an das Landesamt für Statistik übertragen. Die Zugänge bekommst du von deinem Gemeinde/Stadtbrandmeister oder einem anderen Zuständigen.

Sollte dies nicht benötigt sein oder deine Wache in einem anderen Bundesland angesiedelt sein, lass den obersten Schiebeknopf auf aus und fülle nur die (in Abb.) gelben Felder aus.

| 🕨 Favs                                     | Verwaltungsportal Verwaltungsportal |   |
|--------------------------------------------|-------------------------------------|---|
| FW-Verwaltung                              | Statistik und Berichte nutzen?      | 0 |
| FW-Verwaltung<br>FW-Einsatzrechte          | Standorte einzeln ünertragen?       | 0 |
| <mark>Fop-Menü</mark><br>/erwaltungsportal | Benutzer (EL) EL123456789           | 6 |
| DokuPlus                                   | Passwort (EL)                       | 0 |
| Content                                    | Landkreis-ID 15632                  |   |
| Benutzer                                   | Landreis Name Saalfeld-Rudoistadt   |   |
| NextCloud                                  | Gemeinde-ID 156321456321            |   |
| F Toolbox                                  | Gemeinde-Name Uhlstädt-Kirchhasel   |   |
| • Module                                   | Speichern                           |   |
| 🗕 Statistiken                              |                                     |   |
| 🗴 System Einstellungen                     |                                     |   |
|                                            |                                     |   |
|                                            |                                     |   |
|                                            |                                     |   |
|                                            |                                     |   |

Das "nicht ausfüllen" bewirkt in den Einsatzberichten unvollständige Eingaben/Ausgaben!

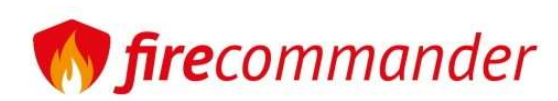

## Verwaltungsportal

Werden mehrere Städte/Gemeinden verwaltet (VGs Verwaltungsgemeinschaften), muss der zweite Regler auf an gestellt werden und durch ein zwischenspeichern verändert sich die Maske und du kannst nun für jeden Standort eigene Daten definieren.

| Favs                                                        | Verwaltungsportal Verwaltungsportal                                              |                                       |
|-------------------------------------------------------------|----------------------------------------------------------------------------------|---------------------------------------|
| FW-Verwaltung                                               | Statistik und Berichte nutzen?                                                   | 0                                     |
| W-Verwaltung<br>W-Einsatzrechte                             | Standorte einzeln ünertragen?                                                    | 0                                     |
| op-Menü<br>erwaltungsportal                                 | FW-Beutelsdorf                                                                   |                                       |
| DokuPlus                                                    | FW-Catharinau                                                                    |                                       |
| IndivStyle-Tools  Content  Benutzer  Darstellung  NextCloud | Benutzer (EL) Passwort (EL) Landkreis-ID Landreis Name Gemeinde-ID Gemeinde-Name | • • • • • • • • • • • • • • • • • • • |
| Toolbox                                                     | FW-Dorndorf                                                                      |                                       |
| Module                                                      | FW-Engerda                                                                       |                                       |
| Statistiken                                                 | FW-Großkochberg                                                                  |                                       |
| System Einstellungen                                        | FW-Heilingen                                                                     |                                       |
|                                                             | FW-Kirchhasel                                                                    |                                       |
|                                                             | FW-Kolkwitz                                                                      |                                       |
|                                                             | FW-Mötzelbach                                                                    |                                       |
|                                                             | FW-Neusitz                                                                       |                                       |

Das "nicht ausfüllen" bewirkt in den Einsatzberichten unvollständige Eingaben/Ausgaben!

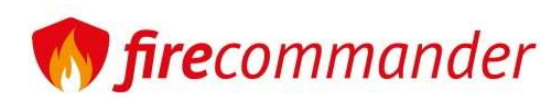

## FW-Verwaltung -> Top-Menü

Diese Einstellung steuert das Top-Menü im Frontend und legt fest ob deine Fahrzeuge, Standorte und Einsätze als Menüpunkt erscheinen

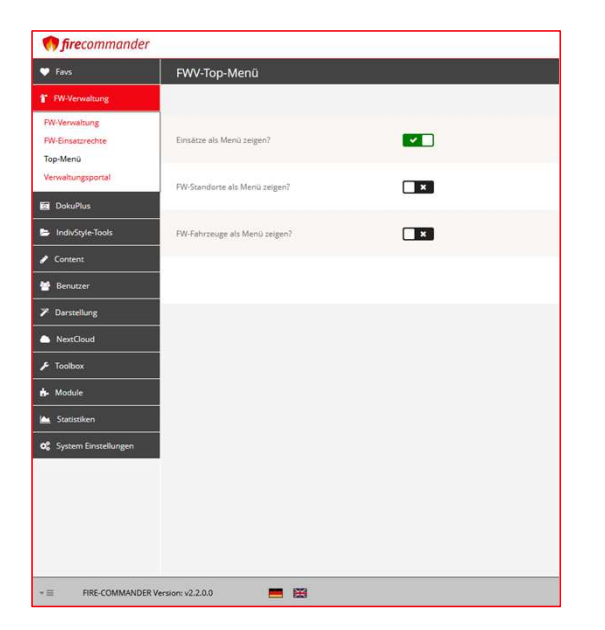

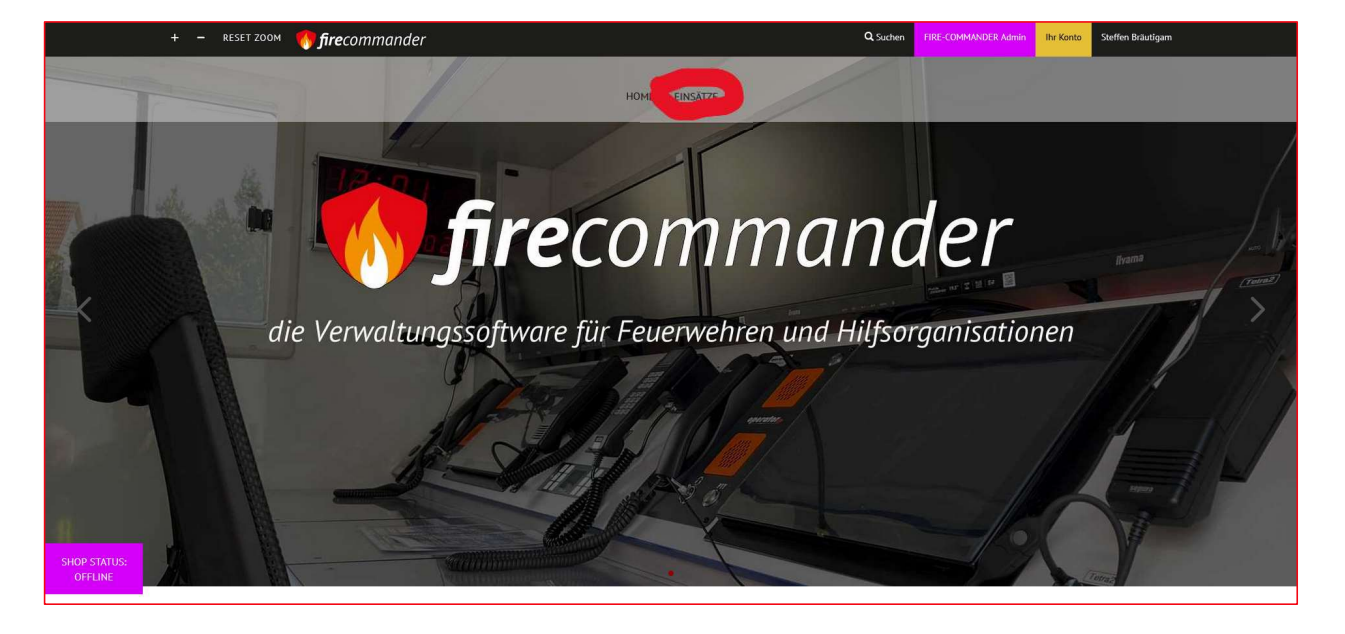

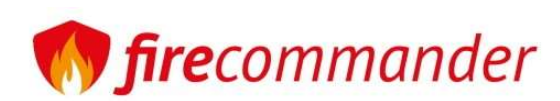

### FW-Verwaltung

Dies ist die Startseite der Feuerwehr-Verwaltung. Diese gibt einen Überblick über einige Statistiken und Technische Termin.

Anstehende Prüftermine, können aus dem Listing heraus sofort nachgetragen werden.

Die Verwaltung hat oben ein eigenes Menü.

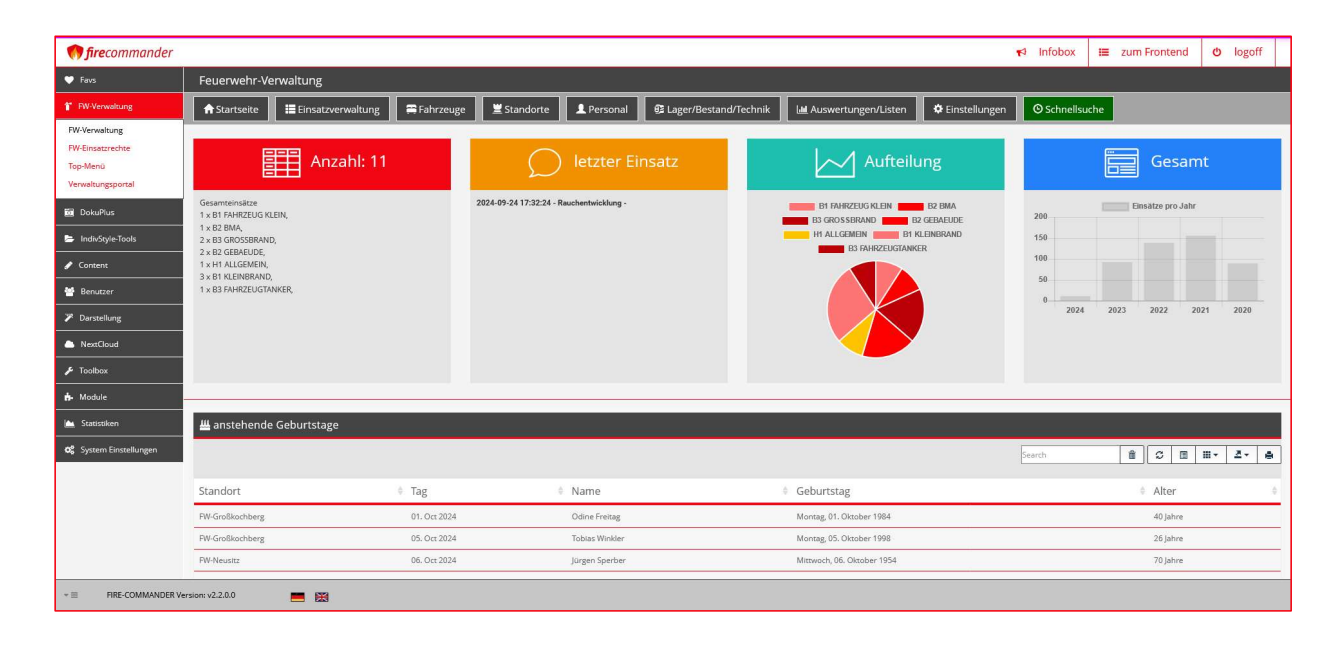

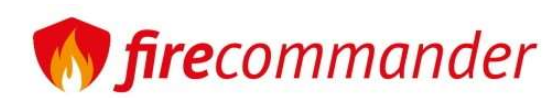

## FW-Verwaltung -> Einstellungen -> Grundeinstellungen

Hier sind die Basisdaten Ihrer Einheit/Wache einzutragen. Bei den Geodaten mit Rechtsklick(Maus) setzt du den Mittelpunkt der Karte und mit Linksklick(Maus) kannst du das Einzugsgebiet markieren. Diese Karte wird auch im Frontend genutzt!

ACHTUNG! Dies wird in kommenden Versionen nicht mehr vorhanden sein und wird in die Standorte integriert!

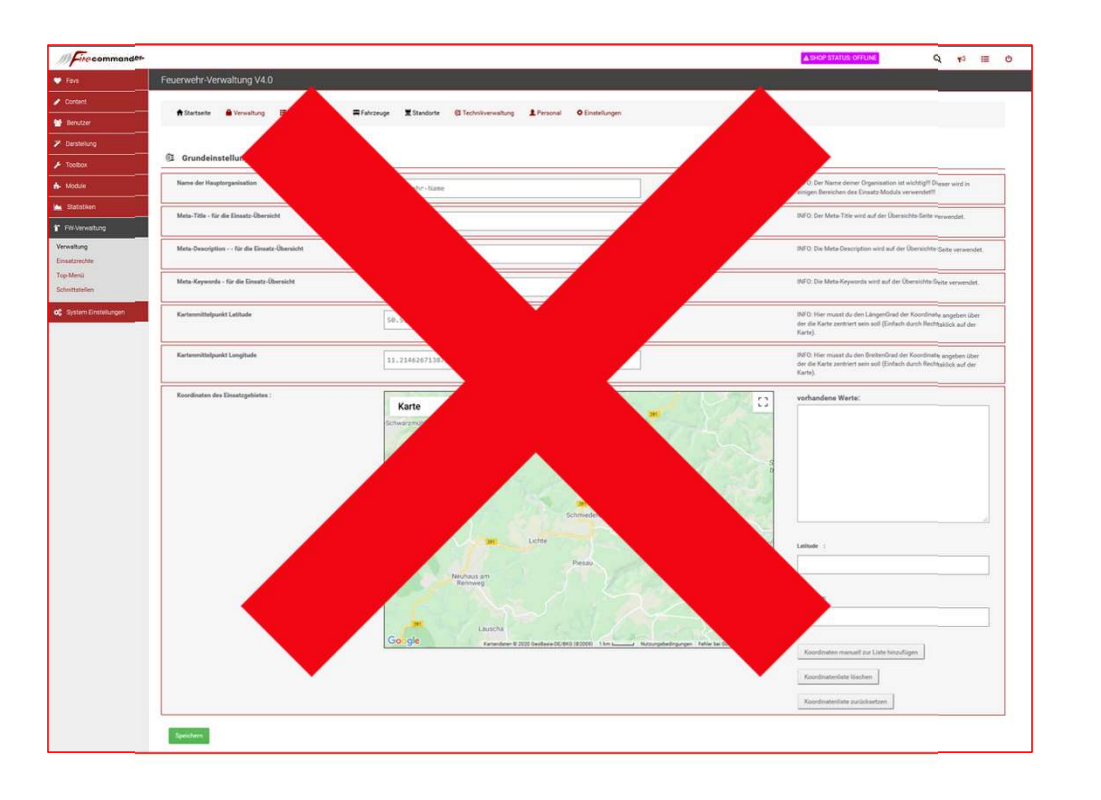

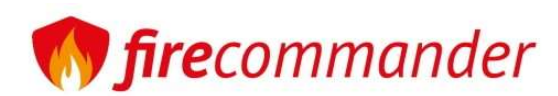

## FW-Verwaltung -> Einstellungen -> Ansichten/Listen

Feuerwehrbereiche: Hier legst du fest ob Einsatzberichte für Standorte oder Bereiche (müssen definiert sein) geschrieben werden und ob du in den Dienstplänen auch Pläne für Bereiche zulassen möchtest!

Startseite: Hier wird global für alle festgelegt, was auf der Verwaltungsstartseite angezeigt werden darf.

Terminvorgaben: Vordefinierte Terminzeiten, welche in der Verwaltung zwingend genutzt werden müssen.

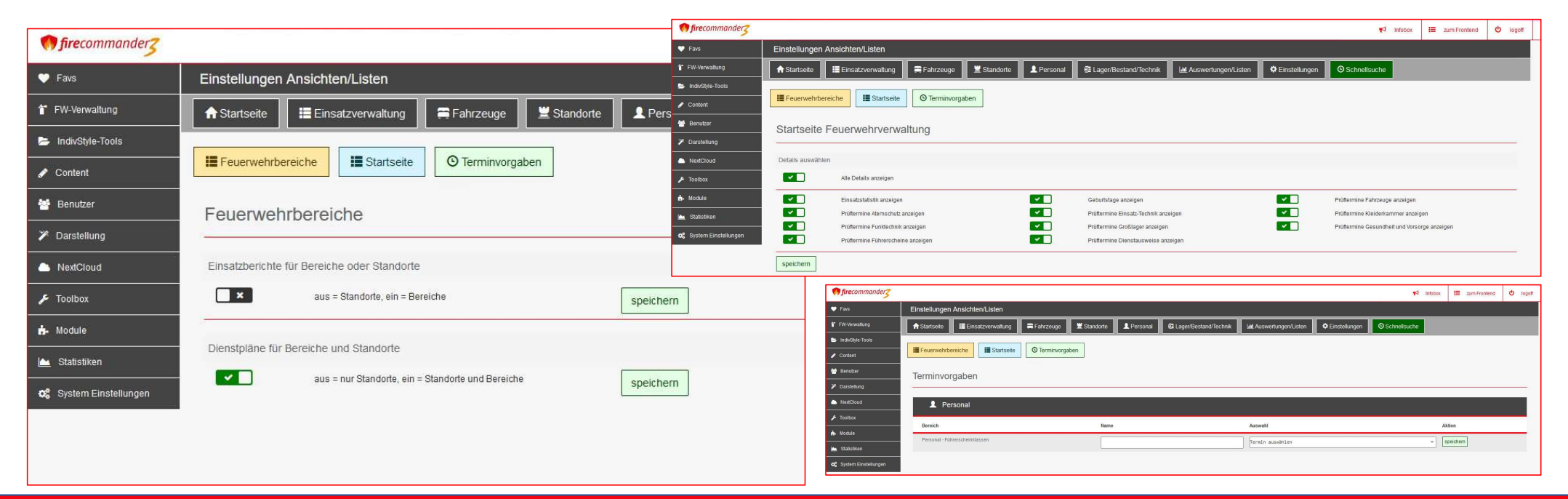

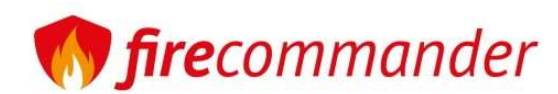

### FW-Verwaltung -> Einstellungen -> Abteilungen

Abteilungen können für jeden Standort angelegt werden und untergliedern sich in sonstige, Einsatzabteilung, Hauptamtlich, Jugendfeuerwehr, Alters und Ehrenabteilung oder Verein. Personal welches nicht auf dem Standort der Abteilung gelistet ist, kann dennoch hinzugefügt werden!

| <b>() fire</b> commander |                          |                       | <b>fire</b> commander                                   | firecommander         Infobox         I ≡ zum Frontend         Uogoff |                   |              |                              |                 |                    |            |                         |                         |                 |                           |  |
|--------------------------|--------------------------|-----------------------|---------------------------------------------------------|-----------------------------------------------------------------------|-------------------|--------------|------------------------------|-----------------|--------------------|------------|-------------------------|-------------------------|-----------------|---------------------------|--|
| 🎔 Favs                   | Feuerwehr-Verwaltung     |                       |                                                         |                                                                       | ♥ Favs            | Feuerwehr-V  | erwaltung                    |                 |                    |            |                         |                         |                 |                           |  |
| T FW-Verwaltung          | ★ Startseite             | ■ Fahrzeuge Standorte | <b>1</b> Personal                                       | 🔁 Lager/Bestand/Techn                                                 | 1 FW-Verwaltung   | ♠ Startseite | Einsatzverwaltung            | 🚍 Fahrzeuge     | 🗮 Standorte        | L Personal | 😳 Lager/Bestand/Technik | Let Auswertungen/Listen | 🗘 Einstellungen |                           |  |
| FW-Verwaltung            |                          |                       |                                                         |                                                                       | FW-Verwaltung     |              |                              |                 |                    |            |                         |                         |                 |                           |  |
| FW-Einsatzrechte         | Abtailungan una training |                       |                                                         |                                                                       | Top-Menü          | ៧ Abteilun   | gen - Neue Abteilung anlegen |                 |                    |            |                         |                         |                 |                           |  |
| Top-Menü                 | Neue Abteilung anlegen   |                       |                                                         |                                                                       | Verwaltungsportal | Abkürzung    |                              | Name            |                    |            |                         | Mitglieder              |                 | Abteilungstyp             |  |
| Verwartungsportar        | Bezeichnung              |                       | JFW-Gkb                                                 |                                                                       | 🛅 DokuPlus        | JFW-Uhl      |                              | Jugendfeuerwe   | hr Uhlstädt        |            |                         | Mitglieder: 17 -        | zur Liste       | Jugendfeuerwehr           |  |
| DokuPlus                 | Feuerwehr                |                       | EU Gun@hashh                                            |                                                                       | IndivStyle-Tools  | JFW-Gkb      |                              | Jugendfeuerwe   | hr Grosskochberg   | 5          |                         | Mitglieder: 40 -        | zur Liste       | Jugendfeuerwehr           |  |
| IndivStyle-Tools         |                          |                       | FW-Groskocho                                            | ici 8                                                                 |                   | ELW-GKB      |                              | Einsatzleitwage | en 1 - FW-Grossko  | chberg     |                         | Mitglieder: 12 -        | zur Liste       | Einsatzabteilung          |  |
| 🖋 Content                | Beschreibung             |                       | Jugendfeuerw                                            | wehr Gros                                                             | 😁 Benutzer        | EA-FW-KH     |                              | Einsatzabteilur | ng FW-Kirchhasel   |            |                         | Mitglieder: 17 -        | zur Liste       | Einsatzabteilung          |  |
| 嶜 Benutzer               | Abteilungstyp            |                       | O sonstige                                              | 1.1.1.                                                                | P Darstellung     | WF-As        |                              | Wehrführeraus   | schuss             |            |                         | Mitglieder: 1 - 2       | zur Liste       | sonstige                  |  |
| 🎢 Darstellung            |                          |                       | O Hauptamtlich                                          | n                                                                     | NextCloud         | FWV-KH       |                              | Feuerwehrvere   | in-Kirchhasel e.V. |            |                         | Mitglieder: 8 - 2       | zur Liste       | Verein                    |  |
|                          |                          |                       | <ul> <li>Jugendfeuerv</li> <li>Alters und Eh</li> </ul> | wehr<br>hrenabteilung                                                 | - Foolbox         | EA-FW-MB     |                              | Einsatzabteilur | ng FF Mötzelbach   |            |                         | Mitglieder: 9 - 2       | zur Liste       | Einsatzabteilung          |  |
|                          |                          |                       | O Verein                                                |                                                                       | the Module        | AEA_OTWKH    |                              | Alters und Ehre | enabteilung OTW-I  | кн         |                         | Mitglieder: 0 - 2       | zur Liste       | Alters und Ehrenabteilung |  |
| 4 Madula                 | Speichern                |                       |                                                         |                                                                       | Statistiken       | EA-FW-KW     |                              | Einsatzabteilur | ng FW Kolkwitz     |            |                         | Mitglieder: 8 - 2       | zur Liste       | Einsatzabteilung          |  |
|                          |                          |                       |                                                         |                                                                       |                   | EA-FW-GKB    |                              | Einsatzabteilur | ng FW Grosskochb   | erg        |                         | Mitglieder: 25 -        | zur Liste       | Einsatzabteilung          |  |
| Statistiken              |                          |                       |                                                         |                                                                       |                   | EA-FW-UHL    |                              | Einsatzabteilur | ng FW Uhlstädt     |            |                         | Mitglieder: 28 -        | zur Liste       | Einsatzabteilung          |  |
| OC System Einstellungen  |                          |                       |                                                         |                                                                       |                   | EA-FW-CA     |                              | Einsatzabteilur | ng FW Catharinau   |            |                         | Mitglieder: 15 -        | zur Liste       | Einsatzabteilung          |  |
|                          |                          |                       |                                                         |                                                                       |                   | EA-FF-NSZ    |                              | Einsatzabteilur | ng Neusitz         |            |                         | Mitglieder: 15 -        | zur Liste       | Einsatzabteilung          |  |
|                          |                          |                       |                                                         |                                                                       |                   | EA-FF-TW     |                              | Einsatzabteilur | ng Teichweiden     |            |                         | Mitglieder: 17 -        | zur Liste       | Einsatzabteilung          |  |
|                          |                          |                       |                                                         |                                                                       |                   | AEA-GKB      |                              | Alters und Ehre | enabteilung Gross  | kochberg   |                         | Mitglieder: 8 - 2       | zur Liste       | Alters und Ehrenabteilung |  |
|                          |                          |                       |                                                         | +                                                                     | ersion: v2.2.0.0  | <b>— —</b>   |                              |                 |                    |            |                         |                         |                 |                           |  |

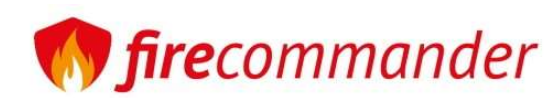

# FW-Verwaltung -> Einstellungen -> Alarmstichwörter

| Status: (                         | tatus: Offline -> inaktiv, Online -> aktiv, Löschen                           |                                                |                                                      | Feuerwehr-Verwaltung                                                |                   |                              | κ۹ Infobox ⊞ zι                   | Im Frontend 😃 logoff |
|-----------------------------------|-------------------------------------------------------------------------------|------------------------------------------------|------------------------------------------------------|---------------------------------------------------------------------|-------------------|------------------------------|-----------------------------------|----------------------|
| Bezeichr                          | nung Name des Stichwortes -> B2 Brand                                         | d Groß usw.                                    | FW-Verwaltung     FW-Verwaltung     FW-Einsatzrechte | ▲ Alarmetichuvärtar.     ■ Fahrzeuge     ■ Stantorte     ▲ Personal | € Lager/Bestand/T | echnik 🛛 🖾 Auswertungen/List | en 🌣 Einstellungen 🛇 Schnellsuche |                      |
| <b>Type</b> Brai                  | ndeinsatz oder Hilfeleistungseinsatz                                          |                                                | Top-Menu<br>Verwaltungsportal                        | Status:                                                             |                   |                              |                                   |                      |
| Die Icons                         | s sind für die Darstellung im Frontend                                        |                                                | <ul> <li>IndivStyleTools</li> <li>Content</li> </ul> | Name                                                                | Bild              | Bild-GMaps                   | Geo-Marker                        | Status               |
|                                   |                                                                               |                                                | 👹 Benutzer                                           |                                                                     |                   | <u></u>                      | ##ff7575                          | aktiv                |
| n firecommander                   |                                                                               |                                                | > Darstellung                                        | BI FARRZEUG KLEIN                                                   |                   | <b>(</b>                     | ##11/5/5                          | aktiv                |
| Faus                              | Feuerwehr-Verwaltung                                                          |                                                | NextCloud F Toolbox                                  | B1 KLEINBRAND                                                       | <b>(</b>          | 4                            | ##ff7575                          | aktiv                |
| 1 FW-Verwaltung                   | ♠ Startseite III Einsatzverwaltung 🗮 Fahrzeuge 🗵 Standorte 🌲 Personal 🕸 Lager | r/Bestand/Technik 🕍 Auswertungen/Listen 🏾 🌣 Ei | 📩 Module                                             | B2 BMA                                                              | <b>(</b>          | 4                            | ##ff0000                          | aktiv                |
| FW-Verwaltung<br>FW-Einsatzrechte |                                                                               |                                                | 📥 Statistiken                                        | B2 FAHRZEUGGROSS                                                    | <b>(</b>          | 4                            | ##ff0000                          | aktiv                |
| Top-Menü<br>Verwaltungsportal     | Einsatzart - Details bearbeiten                                               |                                                | O <sup>©</sup> System Einstellungen                  | B2 GEBAEUDE                                                         | <b>(</b>          | 4                            | ##ff0000                          | aktiv                |
| 🗑 DokuPlus                        | Apodición Neue Elissatzart anlegen                                            |                                                |                                                      | B2 OBJEKT                                                           | <br>              | 4                            | ##ff0000                          | aktiv                |
| IndivStyle-Tools                  | Bezeichnung                                                                   | aktiv inaktiv O                                |                                                      | B2 VEGETATION                                                       | <br>              | <u>^</u>                     | ##ff0000                          | aktiv                |
| Content                           | Туре                                                                          | Brandeinsatz                                   |                                                      | B3 FAHRZEUGTANKER                                                   |                   | <u>A.</u>                    | ##ba0006                          | aktiv                |
| Benutzer     Darstellung          | Farbe                                                                         | Select Color                                   | * III FIRE-COMMANDER Ve                              | rsion: v2.2.0.0 📕 🔀                                                 |                   | r                            |                                   |                      |
| NextCloud                         | lon                                                                           | <u> </u>                                       |                                                      |                                                                     |                   |                              |                                   |                      |
| 🗲 Toolbox                         |                                                                               | 148                                            |                                                      |                                                                     |                   |                              |                                   |                      |
| 🔥 Module                          |                                                                               | Durchauchen Keine Datei ausgewählt.            |                                                      |                                                                     |                   |                              |                                   |                      |
| 🖮 Statistiken                     |                                                                               |                                                |                                                      |                                                                     |                   |                              |                                   |                      |
| OS System Einstellungen           |                                                                               | Brandeinsatz.png                               |                                                      |                                                                     |                   |                              |                                   |                      |
|                                   | GMAP-Icon                                                                     | <b>(</b>                                       |                                                      |                                                                     |                   |                              |                                   |                      |
|                                   |                                                                               | Durchsuchen Keine Datei ausgewählt.            |                                                      |                                                                     |                   |                              |                                   |                      |
|                                   |                                                                               |                                                |                                                      |                                                                     |                   |                              |                                   |                      |
|                                   |                                                                               | brand_wohnhaus.png                             |                                                      |                                                                     |                   |                              |                                   |                      |
| * III FIRE-COMMANDER Ver          | rsion: v2.2.0.0 💻 🖼                                                           |                                                |                                                      |                                                                     |                   |                              |                                   |                      |
|                                   |                                                                               |                                                |                                                      |                                                                     |                   |                              |                                   |                      |

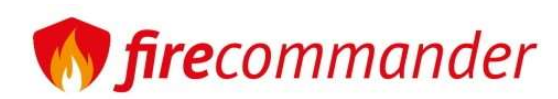

## FW-Verwaltung -> Einstellungen -> Email/PDF Config

### PDF Kopf-Überschrift

Im Regelfall sollte hier der Name der Stadt/Gemeinde stehen. Es kann aber auch der Name der HiOrg benutzt werden.

### QR-Code, Barcode, EAN-Code

Bitte wählen Sie die Code Art für die Lagerverwaltung aus. (QR-Code, Code 39, Code 128, EAN 8, EAN 13)

#### Barcode-Bezeichnung

Im Regelfall sollte hier der Name der Hauptfeuerwehr stehen. Es kann aber auch der Name der Gemeinde/Stadt benutzt werden.

#### Listendruck-Logo

Welches Logo wird für Inventarlisten oder Listendruck verwendet.

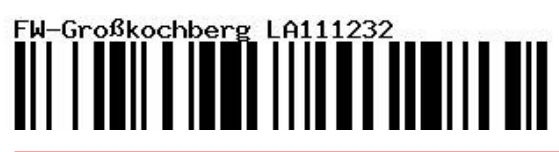

| 💔 firecommander         |                              |                         |                        |                                 |                                       |                          | 📢 Infobox 🚦             | zum Frontend | ර logoff |
|-------------------------|------------------------------|-------------------------|------------------------|---------------------------------|---------------------------------------|--------------------------|-------------------------|--------------|----------|
| ♥ Favs                  | Email/PDF Config             |                         |                        |                                 |                                       |                          |                         |              |          |
| FW-Verwaltung           | ★ Startseite Einsatzve       | erwaltung 🛛 🛱 Fahrzeuge | 🚆 Standorte 🔒 Personal | 🔁 Lager/Bestand/Technik         | Lad Auswertungen/Listen               | 🌣 Einstellungen          | ⊙ Schnellsuche          |              |          |
| 🖸 DokuPlus              |                              |                         |                        | -                               |                                       |                          |                         |              |          |
| IndivStyle-Tools        | Name<br>RDE Konf-Übarrchrift | Wert                    | Aktion                 | Beschreibung                    | ma dar Stadt/Gamainda rtaban. Er kan  | n aber auch der Name der | NOrr beoutst werden     |              |          |
| Content                 |                              | FW-Uhlstädt-Kirchhas    |                        | in regener some ner der res     |                                       |                          | Thory bender werden     |              |          |
| 😁 Benutzer              | QR-Code, Barcode, EAN-Code   | CODE_128                | Barcodes neu erstellen | Bitte wählen Sie die Codeart fi | ür die Lagerverwaltung und Kleiderkam | imer aus.                |                         |              |          |
| 🎢 Darstellung           | Barcode-Bezeichnung          | FW-Uh1Kh                |                        | Im Regelfall sollte hier der Na | me der Hauptfeuerwehr stehen. Es kan  | n aber auch der Name der | r Gemeinde/Stadt benut: | t werden.    |          |
| NextCloud               | Listendruck-Logo             | PDF-Logo Standard       |                        | Welches Logo soll für Inventar  | listen oder Listendruck verwendet wer | den?                     |                         |              |          |
| 🗲 Toolbox               | speichern                    |                         |                        |                                 |                                       |                          |                         |              |          |
| 9- Module               | spectrem                     |                         |                        |                                 |                                       |                          |                         |              |          |
| 🖍 Statistiken           |                              |                         |                        |                                 |                                       |                          |                         |              |          |
| 08 System Einstellungen |                              |                         |                        |                                 |                                       |                          |                         |              |          |
|                         |                              |                         |                        |                                 |                                       |                          |                         |              |          |
|                         |                              |                         |                        |                                 |                                       |                          |                         |              |          |
|                         |                              |                         |                        |                                 |                                       |                          |                         |              |          |
|                         |                              |                         |                        |                                 |                                       |                          |                         |              |          |
|                         |                              |                         |                        |                                 |                                       |                          |                         |              |          |
|                         |                              |                         |                        |                                 |                                       |                          |                         |              |          |
|                         |                              |                         |                        |                                 |                                       |                          |                         |              |          |
| FIRE-COMMANDER Ver      | sion: v2.2.0.0 📰 🔛           |                         |                        |                                 |                                       |                          |                         |              |          |

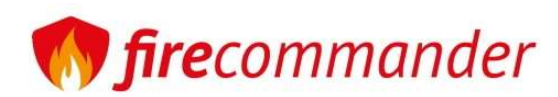

## FW-Verwaltung -> Einstellungen -> Alarmierungsarten

| <b>fire</b> commander |                  |                           |                 |             |            |                                                           |                         | )             | 📢 Infobox  | 📰 zum Frontend | ර logoff |
|-----------------------|------------------|---------------------------|-----------------|-------------|------------|-----------------------------------------------------------|-------------------------|---------------|------------|----------------|----------|
| ♥ Favs                | Feuerwehr-Ve     | erwaltung                 |                 |             |            |                                                           |                         |               |            |                |          |
| 1 FW-Verwaltung       | ♠ Startseite     | Einsatzverwaltung         | 🚍 Fahrzeuge     | 🚆 Standorte | L Personal | <table-cell-rows> Lager/Bestand/Technik</table-cell-rows> | Lui Auswertungen/Listen | Einstellungen | O Schnells | uche           |          |
| FW-Verwaltung         |                  |                           |                 |             |            |                                                           |                         |               |            |                |          |
| Top-Menü              | ៧ Alarmieru      | ungsarten - Neue Alarmien | ungsart anlegen |             |            |                                                           |                         |               |            |                |          |
| Verwaltungsportal     | Name             |                           |                 |             |            | Bild                                                      |                         | Status        |            |                |          |
| 🔟 DokuPlus            | kein Bild        |                           |                 |             |            | Autom                                                     |                         | ina           | ctiv       |                |          |
| IndivStyle-Tools      | - FME            |                           |                 |             |            |                                                           |                         | akt           | iv         |                |          |
| 🖋 Content             | -                |                           |                 |             |            |                                                           |                         |               |            |                |          |
| 🖀 Benutzer            | Sirene           |                           |                 |             |            | Ť                                                         |                         | akt           | iv.        |                |          |
| P Darstellung         | FME und Sirer    | ne                        |                 |             |            | <b>1</b>                                                  |                         | akt           | v          |                |          |
| NextCloud             | □ Telefon        |                           |                 |             |            |                                                           |                         | akt           | v          |                |          |
| Martula               |                  |                           |                 |             |            |                                                           |                         |               |            |                |          |
| A Statistikan         | L Funk           |                           |                 |             |            | 88                                                        |                         | akt           | v          |                |          |
| System Einstellungen  |                  |                           |                 |             |            |                                                           |                         | akt           | v          |                |          |
|                       | G FME App Sire   | ne                        |                 |             |            | 1                                                         |                         | akt           | v          |                |          |
|                       | App/SMS          |                           |                 |             |            |                                                           |                         | akt           | v          |                |          |
|                       |                  |                           |                 |             |            |                                                           |                         |               |            |                |          |
|                       | Status:          |                           |                 |             |            |                                                           |                         |               |            |                |          |
|                       | ersion: v2.2.0.0 |                           |                 |             |            |                                                           |                         |               |            |                |          |

Alarmierungsarten sind die sogenannten Alarmierungswege. FME, Sirene, Telefon, Funk, Apps usw.

Auch kombinierte Alarmierungen können hier angelegt werden. Dies wird für das Frontend genutzt.

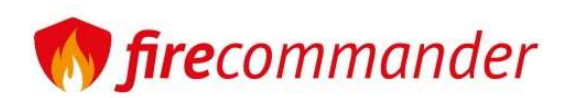

## FW-Verwaltung -> Einstellungen -> Alarmstichwörter

Alarmstichwörter sind Einsatzbegriffe, welche die Art der Einsätze kurz definieren. Diese werden in den Einsatzberichten verwendet.

| <b>()) fire</b> commander                                          |                                                                                                    |                     |                                        | 📢 Infobox 🗮                       | zum Frontend 😃 logoff |
|--------------------------------------------------------------------|----------------------------------------------------------------------------------------------------|---------------------|----------------------------------------|-----------------------------------|-----------------------|
| ♥ Favs                                                             | Feuerwehr-Verwaltung                                                                                                    |                     |                                        |                                   |                       |
| T FW-Verwaltung                                                    | ★ Startseite         Image: Einsatzverwaltung         Image: Fahrzeuge         Image: Standorte         Image: Personal | 🔁 Lager/Bestand/Tec | hnik 🔟 Auswertungen/Liste              | en 🗱 Einstellungen 💿 Schnellsuche |                       |
| PW-Verwaltung<br>PW-Einsatzrechte<br>Top-Menü<br>Verwaltungsportal | Alarmstichwörter - Neues Alarmstichwort anlegen<br>Status:                                                              |                     |                                        |                                   |                       |
| DokuPlus                                                           |                                                                                                    |                     |                                        |                                   |                       |
| IndivStyle-Tools                                                   | Name                                                                                                    | Bild                | Bild-GMaps                             | Geo-Marker                        | Status                |
| Content                                                            | B1 ABSICHERUNG                                                                                                    |                     | 6                                      | ##ff7575                          | aktiv                 |
| Z Darstellung                                                      | B1 FAHRZEUG KLEIN                                                                                                    |                     | ~~~~~~~~~~~~~~~~~~~~~~~~~~~~~~~~~~~~~~ | ##ff7575                          | aktiv                 |
| NextCloud                                                          |                                                                                                    |                     | <b>A</b>                               |                                   |                       |
| مر Toolbox                                                         | B1 KLEINBRAND                                                                                                    |                     | <b>4</b>                               | ##ff7575                          | aktiv                 |
| 📩 Module                                                           | B2 BMA                                                                                                    |                     | 4                                      | ##ff0000                          | aktiv                 |
| 🕍 Statistiken                                                      | B2 FAHRZEUGGROSS                                                                                                    |                     | 4                                      | ##ff0000                          | aktiv                 |
| 😋 System Einstellungen                                             | B2 GEBAEUDE                                                                                                    |                     | ~~<br>~~~                              | ##ff0000                          | aktiv                 |
|                                                                    | B2 OBJEKT                                                                                                    |                     | 4                                      | ##ff0000                          | aktiv                 |
|                                                                    | B2 VEGETATION                                                                                                    |                     | 4                                      | ##ff0000                          | aktiv                 |
|                                                                    | B3 FAHRZEUGTANKER                                                                                                    |                     | Au                                     | ##ba0006                          | aktiv                 |
| + ≡ FIRE-COMMANDER Ver                                             | rsion: v2.2.0.0 📃 🔀                                                                                                    |                     |                                        |                                   |                       |

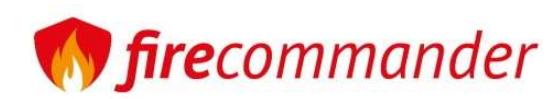

## FW-Verwaltung -> Einstellungen -> Alarmstichwörter

Status: Stichwort aktiv/inaktiv

Bezeichnung: Name des Stichwortes

Typ: Brand, Hilfe, beides

**Farbe:** Einsätze werden im Einsatzlisting nach Stichwort farbig hervorgehoben

**Icon:** Sinnbildchen für das Frontend (Öffentlichkeitsarbeit)

**GMAP-Icon:** Bilchen für die Anzeige auf einer Karte (Google-Maps)

| 🌎 <b>fire</b> commander                                            |                                  |                      |             |             |            |                                |                |
|--------------------------------------------------------------------|----------------------------------|----------------------|-------------|-------------|------------|--------------------------------|----------------|
| 🎔 Favs                                                             | Feuerwehr-Ve                     | rwaltung             |             |             |            |                                |                |
| T FW-Verwaltung                                                    | ✿ Startseite                     | Einsatzverwaltung    | 🚍 Fahrzeuge | 🚆 Standorte | L Personal | 📴 Lager/Bestand/Technik        | 🔟 Auswertunger |
| FW-Verwaltung<br>FW-Einsatzrechte<br>Top-Menü<br>Verwaltungsportal | Einsatzart     Speichern Neue Ei | - Details bearbeiten |             |             |            |                                |                |
| 🔟 DokuPlus                                                         | Status                           |                      |             |             |            | aktiv 💿 inaktiv 🔿              |                |
| IndivStyle-Tools                                                   | Bezeichnung                      |                      |             |             |            | B1 ABSICHERUNG                 |                |
| 🖋 Content                                                          | Туре                             |                      |             |             |            | Brandeinsatz                   |                |
| 😬 Benutzer                                                         | Farbe                            |                      |             |             |            | Select Color                   |                |
| 🎾 Darstellung                                                      |                                  |                      |             |             |            |                                |                |
| NextCloud                                                          | Icon                             |                      |             |             |            | <b>A</b>                       |                |
| 🗲 Toolbox                                                          |                                  |                      |             |             |            | Durchsuchen Keine Datei ausge  | wählt.         |
| 👬 Module                                                           |                                  |                      |             |             |            |                                |                |
| 🕍 Statistiken                                                      |                                  |                      |             |             |            | Prandeloratz ang lärchen       |                |
| 📽 System Einstellungen                                             | GMAP-Icon                        |                      |             |             |            | ischen                         |                |
|                                                                    |                                  |                      |             |             |            | Durchsuchen) Keine Datei ausge | wählt.         |
|                                                                    |                                  |                      |             |             |            | brand_wohnhaus.png [] löschen  |                |

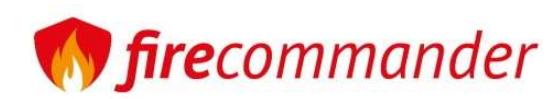

## FW-Verwaltung -> Einstellungen -> Ausbildungen

Hier administrieren wir alle Ausbildungen

### Abkürzung

Die Abkürzung des Ausbildungsnamen. (KEINE LEERZEICHEN!)

#### Name

Der Name der Ausbildung (z.B. Gruppenführer, Zugführer)

### Тур

Landesausbildung, Landkreisausbildung, Bundesausbildung, Gemeindeausbildung, sonstige Ausbildung

#### Stunden

Mindestanzahl an Stunden für diese Ausbildung

| 🌎 firecommander                               |                                                                                       |                      |                     |                       |                 |                         |                         |                       | 📢 Infobox    | 📰 zum Frontend        | ර logoff |  |
|-----------------------------------------------|---------------------------------------------------------------------------------------|----------------------|---------------------|-----------------------|-----------------|-------------------------|-------------------------|-----------------------|--------------|-----------------------|----------|--|
| ♥ Favs                                        | Feuerwehr-Verv                                                                        | waltung              |                     |                       |                 |                         |                         |                       |              |                       |          |  |
| 1 FW-Verwaltung                               | ✿ Startseite                                                                          | 🔚 Einsatzverwaltu    | ng 🛛 🚍 Fahrzeuş     | e 🗮 Standorte         | L Personal      | 🕄 Lager/Bestand/Technik | Ltd Auswertungen/Listen | 🌣 Einstellungen       | © Schnells   | iche                  |          |  |
| PW-Verwaltung<br>PW-Einsatzrechte<br>Top-Menü | ៧ Ausbildung                                                                          | gen - Neue Ausbildut | g anlegen           |                       |                 |                         |                         |                       |              |                       |          |  |
| Verwaltungsportal                             | Abkürzung                                                                             |                      | Name                |                       |                 |                         |                         |                       | Тур          |                       | Stunden  |  |
| 🖾 DokuPlus                                    | ABC-Mess                                                                              |                      | Seminar Messen ir   | ABC Einsatz           |                 |                         |                         |                       | LFKS Landes  | 35                    |          |  |
| 🗁 IndivStyle-Tools                            | ABSS                                                                                  |                      | Landkreisaus        | Landkreisausbildung   |                 |                         |                         |                       |              |                       |          |  |
| 🖋 Content                                     | AEPL Alarm- und Einsatzplanung                                                        |                      |                     |                       |                 |                         |                         |                       |              | LFKS Landesausbildung |          |  |
| 🗑 Benutzer                                    | AFM1 Ausbilder in der Feuerwehr – Modul 1 - Grundlagen                                |                      |                     |                       |                 |                         |                         |                       | LFKS Landes  | 35                    |          |  |
| 🎢 Darstellung                                 | AFM2-TM Ausbilder in der Feuerwehr – Modul 2 - Truppausbildung                        |                      |                     |                       |                 |                         |                         |                       | LFKS Landes  | ausbildung            | 35       |  |
| NextCloud                                     | AFM3-TMWB                                                                             |                      | Ausbilder in der Fe | uerwehr – Modul 3 -   | Truppausbildunį | g (Waldbrandbekämpfung) |                         |                       | LFKS Landes  | 16                    |          |  |
| 🗲 Toolbox                                     | AGT                                                                                   |                      | Atemschutzgerätet   | räger                 |                 |                         |                         |                       | Landkreisaus | 25                    |          |  |
| 📩 Module                                      | AsGw                                                                                  |                      | Atemschutzgerätev   | vart                  |                 |                         |                         |                       | LFKS Landes  | ausbildung            | 40       |  |
| 🛤 Statistiken                                 | bbkice                                                                                |                      | Seminar Technisch   | e Hilfeleistung (Bahr | )               |                         |                         |                       | LFKS Landes  | ausbildung            | 40       |  |
| 📽 System Einstellungen                        | CSA                                                                                   |                      | Chemikalienschutz   | anzug (CSA) Träger-   | _ehrgang        |                         |                         |                       | Landkreisaus | bildung               | 9        |  |
|                                               | ESa                                                                                   |                      | Einführung in die S | tabsarbeit            |                 |                         |                         |                       | LFKS Landes  | ausbildung            | 40       |  |
|                                               | FahrSiTr                                                                              |                      | Fahrsicherheitstrai | ning                  |                 |                         |                         |                       | sonstige Aus | bildung               | 7        |  |
|                                               | FB_ZusGefAbw Zusammenwirken zwischen den örtlichen und überörtlichen GefABW-Einheiten |                      |                     |                       |                 |                         |                         |                       | Landkreisaus | bildung               | 4        |  |
|                                               | FiB_Gr                                                                                |                      | FireBoard Grundla   | gen                   |                 |                         |                         | LFKS Landesausbildung |              |                       |          |  |
|                                               | FU                                                                                    |                      | Ausbildung Funk     |                       |                 |                         |                         |                       | Landkreisaus | bildung               | 16       |  |
| *  FIRE-COMMANDER Ver                         | sion: v2.2.0.0                                                                        | <b>E</b>             |                     |                       |                 |                         |                         |                       |              |                       |          |  |

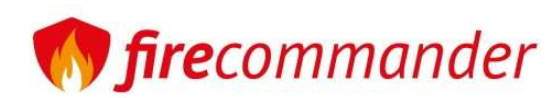

## FW-Verwaltung -> Einstellungen -> Ausbildungen

#### Abkürzung

Die Abkürzung des Ausbildungsnamen. (KEINE LEERZEICHEN!)

#### Name

Der Name der Ausbildung (z.B. Gruppenführer, Zugführer)

### Тур

Landesausbildung, Landkreisausbildung, Bundesausbildung, Gemeindeausbildung, sonstige Ausbildung

#### Stunden

Mindestanzahl an Stunden für diese Ausbildung

#### min Ausbildung, min Untersuchung, sonst. Voraussetzungen

Es werden die Voraussetzungen an Ausbildungen, Untersuchungen usw. definiert, welche für diese Ausbildung benötigt werden!

| n firecommander                   |                  |                             |                        |                                      |               |                                   |                   |                              |                 | 📢 Infobox          | 😑 zum Frontend | එ logoff |
|-----------------------------------|------------------|-----------------------------|------------------------|--------------------------------------|---------------|-----------------------------------|-------------------|------------------------------|-----------------|--------------------|----------------|----------|
| 🎔 Favs                            | Feuerwehr-Ve     | rwaltung                    |                        |                                      |               |                                   |                   |                              |                 |                    |                |          |
| 1 FW-Verwaltung                   | ♠ Startseite     | 📰 Einsatzverwaltung         | 🚍 Fahrzeuge            | 🚆 Standorte                          | L Personal    | 🔀 Lager/Bestand                   | Technik           | Lill Auswertungen/Listen     | 🌣 Einstellungen | ⊙ Schnellsu        | iche           |          |
| FW-Verwaltung<br>FW-Einsatzrechte | al Aushildur     |                             | _                      |                                      |               |                                   |                   |                              |                 |                    |                |          |
| Top-Menü<br>Verwaltungsportal     | Abkorner Andelde | igen - Neue Ausbildung anle | gen                    | ame Ausbildunm                       |               |                                   | Turn day A        | a sebilda ana                |                 | Auchild upgraph in | Stundard       |          |
| Verwartungsportar                 | ABC-Mess         | ung:                        |                        | ame Ausbildung:<br>Seminar Messen im | ABC Einsatz   | ]                                 | LFKS La           | usbidung:<br>indesausbildung | 35              |                    |                |          |
| 🔯 DokuPlus                        | min Ausbildung   |                             | L TM1                  |                                      | DR            | TM2                               |                   | I TF                         | I AGT           |                    | IT THL         |          |
| 🗁 IndivStyle-Tools                |                  |                             | MAS-KLF                |                                      |               | GF (f3)                           |                   | ZF (f4)                      | VF (f5)         |                    | LFW (ltr-fw)   |          |
| Content                           |                  |                             | MAS-LF                 |                                      | (Modul A & B) | SDF                               |                   | GW GW                        | OPT1            |                    | FB_ZusGefAbw   |          |
|                                   |                  |                             | AFM1                   | AFM:                                 | 2-TM          | 🔲 Katsik                          |                   | KatsUG                       | AFM3-TM         | WB                 | AEPL           |          |
| 嶜 Benutzer                        |                  |                             | SMWB                   | GG                                   |               | F0ABC                             |                   | FIB_Gr                       | FuerUnt-        | NT                 | FahrSiTr       |          |
| Darstellung                       |                  |                             | CSA<br>  hw-sf         | Abs                                  | al            |                                   |                   |                              | nw-gi           |                    | SS2            |          |
|                                   |                  |                             | MAEK                   | ABC-                                 | Mess          | Seminar Gas                       | brände            | JuLeiCa                      |                 |                    | ESa            |          |
| NextCloud                         |                  |                             | bbkice                 | AsGv                                 | r             | SBF                               |                   | MA-DL                        | GW              |                    | UVA-BAHN       |          |
|                                   |                  |                             | WB-AGT-BSA             | 🗍 FüGr                               | u             |                                   |                   |                              |                 |                    |                |          |
| 뷹 Module                          | min Untersuchun  | rg                          | G26/3 (alt) / DGUV Emp | fehlung 🗌 ASÜ                        |               | G25 (alt) / D0<br>Stever- und Übe | iUV Empfehlu<br>r | ung Fahr- 🔲 UVV              | 🔲 G41           |                    |                |          |
| 🕍 Statistiken                     | ropr Vorraurent  | Tupgen                      |                        |                                      |               |                                   |                   |                              |                 |                    |                |          |
| System Einstellungen              |                  | langen                      |                        |                                      |               |                                   |                   |                              |                 |                    |                |          |
|                                   | Speichern        |                             |                        |                                      |               |                                   |                   |                              |                 |                    |                |          |
|                                   |                  |                             |                        |                                      |               |                                   |                   |                              |                 |                    |                |          |
|                                   |                  |                             |                        |                                      |               |                                   |                   |                              |                 |                    |                |          |
|                                   |                  |                             |                        |                                      |               |                                   |                   |                              |                 |                    |                |          |
|                                   |                  |                             |                        |                                      |               |                                   |                   |                              |                 |                    |                |          |
|                                   |                  |                             |                        |                                      |               |                                   |                   |                              |                 |                    |                |          |
|                                   | ersion: v2.2.0.0 |                             |                        |                                      |               |                                   |                   |                              |                 |                    |                |          |

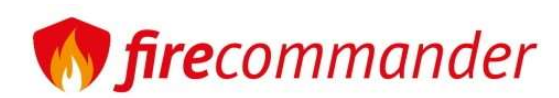

🔮 Benutze

Darstellung

# Feuerwehrverwaltung

Speichern

# FW-Verwaltung -> Einstellungen -> Dienstgrad

| Abkürzung                                                    | <b>fire</b> commander                                              |                                                                             |                                                                 |                                                | r⊲ Infobox 🖽 zum Frontend 🙂 logoff |  |  |  |  |
|--------------------------------------------------------------|--------------------------------------------------------------------|-----------------------------------------------------------------------------|-----------------------------------------------------------------|------------------------------------------------|------------------------------------|--|--|--|--|
|                                                              | 🖤 Favs                                                             | Feuerwehr-Verwaltung                                                        |                                                                 |                                                |                                    |  |  |  |  |
| Die Abkurzung des Dienstgrades. (KEINE                       | FW-Verwaltung     FW-Verwaltung                                    | A Startseite III Einsatzverwaltung                                          | Fahrzeuge Standorte Personal 🕃 Lager/Bestand                    | /Technik 🛛 🗠 Auswertungen/Listen 🛛 🌣 Einstellu | ngen 🛇 Schnellsuche                |  |  |  |  |
| LEERZEIGHEN!)                                                | FW-Einsatzrechte                                                   | Dienstarad - News Discound and                                              |                                                                 |                                                |                                    |  |  |  |  |
| Name                                                         | Top-Menü<br>Verwaltungsportal                                      | Abkürzung Name                                                              | Beschreibung                                                    |                                                |                                    |  |  |  |  |
|                                                              | DokuPlus                                                           | FMA Feuerwehrmann-Anwärter                                                  | während/bis zum Abschluss Truppmannausbildung                   |                                                |                                    |  |  |  |  |
| Der Name des Dienstgrades                                    | IndivStyle-Tools                                                   | FFA Feuerwehrfrau-Anwärterin                                                |                                                                 |                                                |                                    |  |  |  |  |
| Pacabraibung                                                 | 🖋 Content                                                          | FM Feuerwehrmann                                                            |                                                                 |                                                |                                    |  |  |  |  |
| Descriteibulig                                               | 😁 Benutzer                                                         | FF Feverwehrfrau Abschluss Truppmannausbildung                              |                                                                 |                                                |                                    |  |  |  |  |
| Reschreibung des Dienstarades                                | 🎢 Darstellung                                                      | OFM Oberfeuerwehrmann                                                       | 5 Jahre Feuerwehrmann/Feuerwehrfrau oder Truppmannausbildung zz | gl. Ausbildung für Sonderfunktion              |                                    |  |  |  |  |
| Booon obang doo Bionotgradoo                                 | NextCloud                                                          | OFF Oberfeuerwehrfrau                                                       | 5 Jahre Feuerwehrmann/Feuerwehrfrau oder Truppmannausbildung zz | gl. Ausbildung für Sonderfunktion              |                                    |  |  |  |  |
|                                                              | 🖋 Toolbox                                                          | HFM Hauptfeuerwehrmann 5 Jahre Oberfeuerwehrfrau oder Truppführerausbildung |                                                                 |                                                |                                    |  |  |  |  |
| • Concernant day                                             | 4.46.46                                                            | UTT Houstfouorwohrfrou                                                      | E Jahra Obarfauanuahrmana/Obarfauanuahrfrau adar Trunnführaraur | bildung                                        | db 1 ff                            |  |  |  |  |
| <b>W Jire</b> commanaer                                      |                                                                    |                                                                             |                                                                 | ♣ INFODOX := Zum Frontena                      | Ologon                             |  |  |  |  |
| ♥ Favs Feuerwehr-Verwaltung                                  |                                                                    |                                                                             |                                                                 |                                                |                                    |  |  |  |  |
| FW-Verwaltung     A Startseite     Einsatzverwaltung     Fał | rzeuge 📃 🗮 Standorte                                               | e 👤 Personal 🛛 📴 Lager/Best                                                 | and/Technik 🛛 📠 Auswertungen/Listen 🛛 🌣 Einstellung             | gen 🛇 Schnellsuche                             |                                    |  |  |  |  |
| FW-Verwaltung                                                |                                                                    |                                                                             |                                                                 |                                                |                                    |  |  |  |  |
| FW-Einsatzrechte                                             |                                                                    |                                                                             |                                                                 |                                                | er/-in von Verbänden               |  |  |  |  |
| Top-Menü Top-Menü - zurü                                     | op-MenG 1 Dienstgrad - Neuen Dienstgrad anlegen - zurück zur Liste |                                                                             |                                                                 |                                                |                                    |  |  |  |  |
| Verwaltungsportal Abkürzung                                  | Name                                                               |                                                                             | Beschreibung                                                    | 1                                              |                                    |  |  |  |  |
| ENA ENA                                                      | Feuerwehrmann-A                                                    | Anwärter                                                                    | während/bis zum Abschluss Truppmannausbildung                   |                                                |                                    |  |  |  |  |
|                                                              |                                                                    |                                                                             |                                                                 |                                                |                                    |  |  |  |  |
| IndivStyle-Tools                                             |                                                                    |                                                                             |                                                                 |                                                |                                    |  |  |  |  |
| ✔ Content                                                    |                                                                    |                                                                             |                                                                 |                                                |                                    |  |  |  |  |

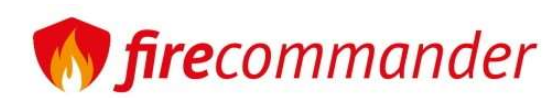

## FW-Verwaltung -> Einstellungen -> Email/PDF-Config

PDF Kopf-Überschrift: Im Regelfall sollte hier der Name der Stadt/Gemeinde stehen. Es kann aber auch der Name der HiOrg benutzt werden.

QR-Code, Barcode, EAN-Code: Bitte wählen Sie die Code Art für die Lagerverwaltung und Kleiderkammer aus

Barcode-Bezeichnung: Im Regelfall sollte hier der Name der Hauptfeuerwehr stehen. Es kann aber auch der Name der Gemeinde/Stadt benutzt werden

Listendruck-Logo: Welches Logo soll für Inventarlisten oder Listendruck verwendet werden?

| <b>fire</b> commander  |                            |                      |                        |                                                                                           | 📢 Infobox               | 😑 zum Frontend | ර logoff |
|------------------------|----------------------------|----------------------|------------------------|-------------------------------------------------------------------------------------------|-------------------------|----------------|----------|
| 🎔 Favs                 | Email/PDF Config           |                      |                        |                                                                                           |                         |                |          |
| T FW-Verwaltung        | ✿ Startseite               | rwaltung 🚔 Fahrzeuge | ≝ Standorte            | 🕏 Lager/Bestand/Technik                                                                   | n 🕜 Schnellsu           | che            |          |
| 🖸 DokuPlus             |                            |                      |                        |                                                                                           |                         |                |          |
| 🝃 IndivStyle-Tools     | Name                       | Wert                 | Aktion                 | Beschreibung                                                                              |                         |                |          |
| 🖋 Content              | PDF Kopf-Überschrift       | FW-Uhlstädt-Kirchhas |                        | Im Regelfall sollte hier der Name der Stadt/Gemeinde stehen. Es kann aber auch der Name o | er HiOrg benutzt werden | -              |          |
| 😁 Benutzer             | QR-Code, Barcode, EAN-Code | CODE_128             | Barcodes neu erstellen | Bitte wählen Sie die Codeart für die Lagerverwaltung und Kleiderkammer aus.               |                         |                |          |
| 🎾 Darstellung          | Barcode-Bezeichnung        | FW-UhlKh             |                        | Im Regelfall sollte hier der Name der Hauptfeuerwehr stehen. Es kann aber auch der Name o | er Gemeinde/Stadt benu  | tzt werden.    |          |
| NextCloud              | Listendruck-Logo           | PDF-Logo Standard    |                        | Welches Logo soll für Inventarlisten oder Listendruck verwendet werden?                   |                         |                |          |
| 🗲 Taolbox              |                            |                      |                        |                                                                                           |                         |                |          |
| 📩 Module               | speichern                  |                      |                        |                                                                                           |                         |                |          |
| 🕍 Statistiken          |                            |                      |                        |                                                                                           |                         |                |          |
| 😂 System Einstellungen |                            |                      |                        |                                                                                           |                         |                |          |

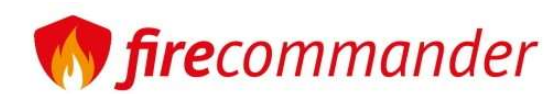

### FW-Verwaltung -> Einstellungen -> Ehrungen

Ehrungen in der Feuerwehr sind Auszeichnungen und Anerkennungen, die an Feuerwehrangehörige verliehen werden, um besondere Leistungen, langjährigen Dienst, außergewöhnlichen Mut oder herausragendes Engagement zu würdigen. Diese Ehrungen können auf verschiedenen Ebenen erfolgen, darunter auf regionaler, staatlicher oder nationaler Ebene, und umfassen sowohl Medaillen, Ehrenzeichen als auch formelle Anerkennungen.

() firecommander ✓ Infobox 📰 zum Frontend O logoff 💛 Favs Ehrungen/Auszeichnungen verwalten 1 FW-Verwaltung 🚍 Fahrzeuge 🗒 Standorte **Personal** Lager/Bestand/Technik Listen Einstellungen () Schnellsuche **Startseite** Einsatzverwaltung DokuPlus . .... Search IndivStyle-Tools Content # Name Kurzbeschreibung Langbeschreibung Тур Aktion 🚰 Benutzer bearbeiten Brandschutzmedaille am Bande 1 10 Jahre 10 Jahre Treuer Dienst oder für Verdienste um den Brandschutz Feuerwehr > Darstellung bearbeiter 3 Goldenes Brandschutzehrenzeichen am Bande 40 Jahre 40 Jahre Treuer Dienst oder für hervorragende Dienste um den Brandschutz Feuerwehr NextCloud bearbeiten 🔑 Toolbox 5 Großes Brandschutzehrenzeichen am Bande - Stufe I 60 Jahre für 60-jährige Mitgliedschaft in der Feuerwehr Feuerwehr Module bearbeiten 4 Großes Brandschutzehrenzeichen am Bande 50 Jahre für 50 lahre treue Dienste in der Feuerwehr Feuerwehr 🗠 Statistiker bearbeiten Großes Brandschutzehrenzeichen am Bande - Stufe II 70 Jahre für 70-jährige Mitgliedschaft in der Feuerwehr Feuerwehr 6 System Einstellunger hearheiten 7 Großes Brandschutzehrenzeichen am Bande - Stufe III 75 Jahre für 75-jährige Mitgliedschaft in der Feuerwehr Feuerwehr bearbeiten Silbernes Brandschutzehrenzeichen am Bande 25 Jahre 25 Jahre Treuer Dienst oder für besondere Verdienste um den Brandschutz 2 Feuerwehr

Hier werden die Ehrungen definiert und konfiguriert! Aufbauend aufeinander können Ehrungen hier in Abhängigkeit gebracht werden.

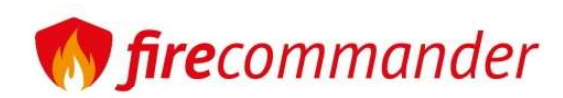

Neue Ehrung/Auszeichnung anlegen

Name

Тур

Kurzbeschreibung Langbeschreibung

Bedingung/Vorraussetzungen

speichern

## Feuerwehrverwaltung

## FW-Verwaltung -> Einstellungen -> Ehrungen

Neue Ehrungen sind spielend leicht anzulegen. Bedingungen können frei definiert werden.

Feuerwehr

Keine Bedingungen/Vorraussetzu

Zeitliche Bedingung: keine Funktion Bedingung: keine Abteilung Bedingung: keine Ehrungen/Auszeichnungen Beding

|                                | Ehrung bearbeiten          |                                                                                                    |  |  |  |  |  |  |  |  |
|--------------------------------|----------------------------|----------------------------------------------------------------------------------------------------|--|--|--|--|--|--|--|--|
|                                | Name                       | Brandschutzmedaille am B-                                                                                                    |  |  |  |  |  |  |  |  |
|                                | Kurzbeschreibung           | 10 Jahre                                                                                                    |  |  |  |  |  |  |  |  |
| n -> Ehrungen                  | Langbeschreibung           | 10 Jahre Treuer Dienst oder<br>für Verdienste um den                                                                                                    |  |  |  |  |  |  |  |  |
|                                | Тур                        | Feuerwehr                                                                                                    |  |  |  |  |  |  |  |  |
| können frei definiert werden.  | Bedingung/Vorraussetzungen | Keine Bedingungen/Vorraussetzungen                                                                                                    |  |  |  |  |  |  |  |  |
|                                |                            | Zeitliche Bedingung: 10 Jahre Bedingung: Mitglied in der FW v<br>Funktion Bedingung: keine<br>Abteilung Bedingung: keine<br>Ehrungen/Auszeichnungen Bedingung: keine |  |  |  |  |  |  |  |  |
|                                | h                          | speichern Schließen                                                                                                    |  |  |  |  |  |  |  |  |
|                                |                            |                                                                                                    |  |  |  |  |  |  |  |  |
|                                |                            | li.                                                                                                    |  |  |  |  |  |  |  |  |
|                                |                            |                                                                                                    |  |  |  |  |  |  |  |  |
| ngen 🗌                         |                            |                                                                                                    |  |  |  |  |  |  |  |  |
| edingung: Mitglied in der FW 🗌 |                            |                                                                                                    |  |  |  |  |  |  |  |  |
| ung: keine                     |                            |                                                                                                    |  |  |  |  |  |  |  |  |
|                                |                            |                                                                                                    |  |  |  |  |  |  |  |  |

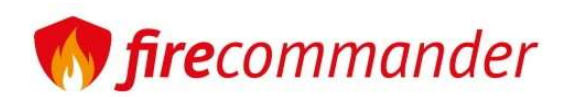

# FW-Verwaltung -> Einstellungen -> Funktionen

Funktionen können hier neu angelegt oder bestehende bearbeitet werden,

| () firecommander3      |                  |                                 |              |            |                         |                         |                 | 📢 Infobox   | i zur | m Frontend | ර lo | ogoff |
|------------------------|------------------|---------------------------------|--------------|------------|-------------------------|-------------------------|-----------------|-------------|-------|------------|------|-------|
| 🎔 Favs                 | Feuerwehr-Verwal | ltung                           |              |            |                         |                         |                 |             |       |            |      |       |
| 1 FW-Verwaltung        | 🔒 Startseite     | Einsatzverwaltung 🗧 🛱 Fahrzeuge | 🗮 Standorte  | L Personal | 🕰 Lager/Bestand/Technik | Lul Auswertungen/Listen | 🌣 Einstellungen | © Schnellsu | che   |            |      |       |
| FW-Verwaltung          |                  |                                 |              |            |                         |                         |                 |             |       |            |      |       |
| Top-Menü               | 🖼 Funktion - Net | ue Funktion anlegen             |              |            |                         |                         |                 |             |       |            |      |       |
| Verwaltungsportal      | -                |                                 |              |            |                         |                         |                 |             |       | Search     |      |       |
| 🔯 DokuPlus             |                  |                                 |              |            |                         |                         |                 |             |       | 1          |      |       |
| IndivStyle-Tools       | Abkürzung        | Name                            |              |            |                         | Detail                  |                 |             |       |            |      |       |
| 🖋 Content              |                  | 1 keine                         |              |            |                         |                         |                 |             |       |            |      |       |
| 嶜 Benutzer             | GF               | 2 Gruppenführer                 |              |            |                         | Unterführe              | r               |             |       |            |      |       |
| 🎢 Darstellung          | ZF               | 3 Zugführer                     |              |            |                         |                         |                 |             |       |            |      |       |
| NextCloud              | VF               | 4 Verbandsführer                |              |            |                         |                         |                 |             |       |            |      |       |
| 🗲 Toolbox              | stvt. WF         | 5 stellvertretender Wehrfü      | nrer         |            |                         |                         |                 |             |       |            |      |       |
| 📩 Module               | stvt. OBM        | 6 stellvertretender Ortsbra     | ndmeister    |            |                         |                         |                 |             |       |            |      |       |
| 📥 Statistiken          | КВМ              | 7 Kreisbrandmeister             |              |            |                         |                         |                 |             |       |            |      |       |
| 😋 System Einstellungen | WF               | 8 Wehrführer                    |              |            |                         |                         |                 |             |       |            |      |       |
|                        | OBM              | 9 Ortsbrandmeister/ Stadt       | orandmeister |            |                         |                         |                 |             |       |            |      |       |
|                        | КВІ              | 10 Kreisbrandinspektor          |              |            |                         |                         |                 |             |       |            |      |       |
|                        | GWT              | 11 Gerätewart                   |              |            |                         |                         |                 |             |       |            |      |       |
|                        | HMS              | 12 Hausmeister                  |              |            |                         |                         |                 |             |       |            |      |       |
|                        | GWT-AS           | 13 Gerätewart Atemschutz        |              |            |                         |                         |                 |             |       |            |      |       |
|                        | sion: v2.2.0.0   |                                 |              |            |                         |                         |                 |             |       |            |      |       |

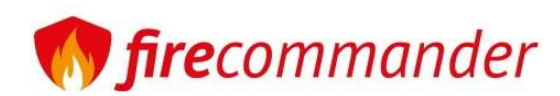

## FW-Verwaltung -> Einstellungen -> Gesundheit und Vorsorge

In diesem Bereich legen wir alle Untersuchungen, Ärztliche Gutachten oder sonstige Prüfungen an, welche in festgelegten Rhythmen wiederholt durchgeführt und dokumentiert werden müssen! (Beispiel: DGUV Empfehlung Atemschutzgeräte oder ASÜ oder UVV-Unterweisungen)

| () firecommander       |                                                                                                    | r⊄ Infobox I≣ zu                                                                                                    | m Frontend       | ර logoff |  |  |  |  |  |  |  |  |
|------------------------|----------------------------------------------------------------------------------------------------|----------------------------------------------------------------------------------------------------|------------------|----------|--|--|--|--|--|--|--|--|
| 🛡 Favs                 | Feuerwehr-Verwaltung                                                                                                    |                                                                                                    |                  |          |  |  |  |  |  |  |  |  |
| 1 FW-Verwaltung        | A Startseite III                                                                                                    | Einsatzverwaltung 🛱 Fahrzeuge 🗮 Standorte 🖈 Personal 🕸 Lager/Bestand/Technik 🛛 🕍 Auswertungen/Listen 💠 Einstellungen 💿 Schnellsuche                                                                                                    |                  |          |  |  |  |  |  |  |  |  |
| FW-Verwaltung          |                                                                                                    |                                                                                                    |                  |          |  |  |  |  |  |  |  |  |
| Top-Menü               | 🝽 Gesundheit und Vorsorge - Neu anlegen                                                                                                    |                                                                                                    |                  |          |  |  |  |  |  |  |  |  |
| Verwaltungsportal      |                                                                                                    |                                                                                                    | Search           |          |  |  |  |  |  |  |  |  |
| 🔟 DokuPlus             |                                                                                                    |                                                                                                    |                  |          |  |  |  |  |  |  |  |  |
| 🖕 IndivStyle-Tools     | Name                                                                                                    | Beschreibung                                                                                                    | Mitglieder       | Aktion   |  |  |  |  |  |  |  |  |
| 🖋 Content              | G26/3 (alt) / DGUV                                                                                                    | Die arbeitsmedizinische Vorsorgeuntersuchung nach dem berufgenossenschaftlichen Grundsatz G 26.3 hat die Aufgabe festzustellen, ob bei der untersuchten Person gesundheitliche Bedenken gegen das Tragen von Atemschutzgeräten der Gruppe 3 bestehen.                                                                                  | Mitglieder: 56 - |          |  |  |  |  |  |  |  |  |
| 😁 Benutzer             | Atemschutzgeräte (E                                                                                                    | i Die Untersuchung selbst kann nur von einem hierfür durch die Berufsgenossenschaft ermächtigten Arzt/Ärztin durchgeführt werden.                                                                                                    | zur Liste        |          |  |  |  |  |  |  |  |  |
| 🎢 Darstellung          |                                                                                                    | Einsatzkräfte, die insbesondere unter schwerem Atemschutz Tätigkeiten ausüben, sind körperlich besonders stark belastet. Deshalb müssen sie Ihre körperliche                                                                                                    |                  |          |  |  |  |  |  |  |  |  |
| NextCloud              | ASÜ                                                                                                    | Eignung für das Tragen von Atemschutz vor der erstmaligen Tätigkeitunter Atemschutz und dann in regelmäßigen Abständen nachweisen (§ 6 (3) DGUV Vorschrift 49).<br>Des Weiteren ist alle 12 Monate eine Belastingseitbung in einer Atemschutzübungsanlage zu abschliegen (Abschpitt 5 Beinerwehr-Dienstrugschrift 7, Atemschutz" (BWDV | Mitglieder: 13 - | Löschen  |  |  |  |  |  |  |  |  |
| 🖋 Taolbox              |                                                                                                    | אר אראיז איז איז איז איז איז איז איז איז איז                                                                                                    | zur Liste        |          |  |  |  |  |  |  |  |  |
| 📩 Module               | G25 (alt) / DGUV                                                                                                    |                                                                                                    | Minulia dansi 2  |          |  |  |  |  |  |  |  |  |
| 🔟 Statistiken          | Empfehlung Fahr-<br>Steuer- und Über                                                                                                    | Fahr-, Steuer- und Überwachungstätigkeiten                                                                                                    | zur Liste        | Löschen  |  |  |  |  |  |  |  |  |
| 😋 System Einstellungen |                                                                                                    | Der Unternehmer hat die Versicherten über Sicherheits- und Gesundheitsschutz bei der Arbeit, insbesondere über die mit ihrer Arbeit verbundenen Gefährdungen                                                                                                    |                  |          |  |  |  |  |  |  |  |  |
|                        | UW und die Maßnahmen zu ihrer Verhütung, entsprechend § 12 Abs. 1 Arbeitsschutzgesetz sowie bei einer Arbeitnehmerüberlassung entsprechend § 12 Abs. 2<br>Arbeitsschutzgesetz zu unterweisen; die Unterweisung muss erforderlichenfalls wiederholt werden, mindestens einmal jährlich erfolgen; sie muss dokumentiert werden. |                                                                                                    |                  |          |  |  |  |  |  |  |  |  |
|                        |                                                                                                    | Arbeiten mit Absturzgefahr                                                                                                    |                  |          |  |  |  |  |  |  |  |  |
|                        | G41                                                                                                    | Die Eignungsuntersuchung nach dem ehemaligen Grundsatz G 41 "Arbeiten mit Absturzgefahr" ist eine arbeitsmedizinische Vorsorge-Untersuchung um<br>Gesundheitsstörungen, die zu einer erhöhten Absturzgefahr führen können, zu erkennen; muss aber aufgrund einer Rechtsgrundlage für eine Eignungsuntersuchung                         | Mitglieder: 1 -  | Löschen  |  |  |  |  |  |  |  |  |
| ★ ■ FIRE-COMMANDER Ve  | ersion: v2.2.0.0                                                                                                    |                                                                                                    |                  |          |  |  |  |  |  |  |  |  |

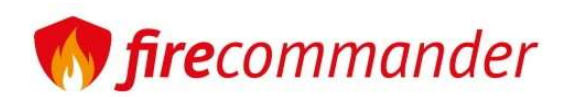

### FW-Verwaltung -> Einstellungen -> Personal Weiteres

Hier werden Ausrüstungen oder sonstige Artikel angelegt, welche in den Personalverwaltungen, dem Kameraden zugeordnet werden.

(Beispiel: Schlüssel Gerätehaus, KeyCard usw.)

| firecommander3                    |                                                |                                             | 📢 Infobox 🗄 | ≡ zum Frontend 😃 logoff |  |  |  |  |
|-----------------------------------|------------------------------------------------|---------------------------------------------|-------------|-------------------------|--|--|--|--|
| 🎔 Favs                            | Feuerwehr-Verwaltung                           |                                             |             |                         |  |  |  |  |
| T FW-Verwaltung                   | 🕈 Startseite 🛛 📰 Einsatzverwaltung 📄 🚍 Fahrzei | n 🕑 Schnellsuche                            |             |                         |  |  |  |  |
| FW-Verwaltung<br>FW-Einsatzrechte | Barsanal Waitaran                              |                                             |             |                         |  |  |  |  |
| Top-Menü<br>Verwaltungsportal     | Neu anlegen                                    |                                             |             |                         |  |  |  |  |
| 🔟 DokuPlus                        |                                                |                                             |             | Search                  |  |  |  |  |
| IndivStyle-Tools                  | Name                                           | Beschreibung                                | Abkürzung   | Aktion                  |  |  |  |  |
| 🖋 Content                         | Schlüssel Gerätehaus                           | Zugangsschlüssen für das Gerätehaus         | SGH         |                         |  |  |  |  |
| 👹 Benutzer                        | Feuerwehrrente                                 | Einzahlung für die Feuerwehrrente Thüringen | KVT         |                         |  |  |  |  |
| 🎢 Darstellung                     | KeyCard Gerätehaus                             | Zugangskarte Gerätehaus                     | KGGH        |                         |  |  |  |  |
| NextCloud                         | Showing 1 to 3 of 3 rows                       |                                             |             |                         |  |  |  |  |
| 🗲 Toolbox                         |                                                |                                             |             |                         |  |  |  |  |
| 📩 Module                          |                                                |                                             |             |                         |  |  |  |  |
| Les Statistiken                   |                                                |                                             |             |                         |  |  |  |  |
| 😋 System Einstellungen            |                                                |                                             |             |                         |  |  |  |  |
|                                   |                                                |                                             |             |                         |  |  |  |  |
|                                   |                                                |                                             |             |                         |  |  |  |  |
|                                   |                                                |                                             |             |                         |  |  |  |  |
|                                   |                                                |                                             |             |                         |  |  |  |  |
|                                   | /ersion: v2.2.0.0 📕 🔛                          |                                             |             |                         |  |  |  |  |

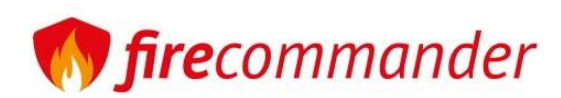

## FW-Verwaltung -> Einstellungen -> Email-Versandadressen

In diesem Bereich definieren wir , wer welche Terminerinnerungsmails bekommt.

| <b>fire</b> commander |                           |                     |               |                              |            |                          |                          | 2               | 🗗 Infobox    | 😑 zum Frontend | ර logoff       |  |
|-----------------------|---------------------------|---------------------|---------------|------------------------------|------------|--------------------------|--------------------------|-----------------|--------------|----------------|----------------|--|
| ♥ Favs                | Feuerwehr-Ve              | rwaltung            |               |                              |            |                          |                          |                 |              |                |                |  |
| T FW-Verwaltung       | ✿ Startseite              | 🔚 Einsatzverwaltung | 🚍 Fahrzeuge   | 🗏 Standorte                  | L Personal | 📴 Lager/Bestand/Technik  | Lill Auswertungen/Listen | 🌣 Einstellungen | () Schnellsu | :he            |                |  |
| FW-Verwaltung         |                           |                     |               |                              |            | Da                       |                          | ( <b>7</b> )    |              |                |                |  |
| Top-Menü              | 🔳 Email-Ver               | sandadressen        |               |                              |            |                          |                          |                 |              |                |                |  |
| Verwaltungsportal     |                           |                     |               |                              |            |                          |                          |                 |              | Search         | C 🔳 🖩 -        |  |
| 🔟 DokuPlus            | ID A                      | Name                | Empil Adrosso |                              | A Dercona  | I Maile                  | Tochnik Mails            |                 | tandorto     | Löcchon        |                |  |
| 눧 IndivStyle-Tools    | U ÷                       | Name 🔻              | Email-Adresse |                              | Persona    | No matching records foun | = Technik-Malis          | ÷ -             | standorte    | Loschen        | <u><u></u></u> |  |
| 🖋 Content             | No matching records found |                     |               |                              |            |                          |                          |                 |              |                |                |  |
| 嶜 Benutzer            | Neue Email-Adu            | resse hinzufügen    |               |                              |            |                          |                          |                 |              |                |                |  |
| 🎢 Darstellung         | Neue Email-Ad             | resse ninzurugen    |               |                              |            |                          |                          |                 |              |                |                |  |
| NextCloud             | speichern                 |                     |               |                              |            |                          |                          |                 |              |                |                |  |
| <b>ℱ</b> Toolbox      | Name                      |                     |               |                              |            |                          |                          |                 |              |                |                |  |
| ᡖ Module              | Email                     |                     | [             |                              |            |                          |                          |                 |              |                |                |  |
| Statistiken           | Personal-Mails            | :                   | [             | nein                         |            |                          |                          |                 |              |                |                |  |
|                       | Technik-Mails             |                     | [             | nein                         |            |                          |                          |                 |              |                |                |  |
|                       | Standorte                 |                     |               | FW-Kirchhasel                |            |                          |                          |                 |              |                |                |  |
|                       |                           |                     |               | FW-Kolkwitz<br>FW-Catharinau |            |                          |                          |                 |              |                |                |  |
|                       | sneichern                 |                     |               |                              |            |                          |                          |                 |              |                |                |  |
|                       | rsion: v2.2.0.0           |                     |               |                              |            |                          |                          |                 |              |                |                |  |

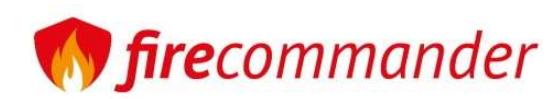

## FW-Verwaltung -> Einstellungen -> Prüftermine

In diesem Bereich definieren wir Prüftermine.

Abkürzung: das Kürzel für den Termin Beispiel: 6 Monate -> 6m

Bezeichnung: der Name des Termins

Zyklus: bei abhängigen Terminen von der Anzahl bis der Termin fällig ist. Beispiel: bei Imprägnierung der Einsatzjacke nach 15 Wäschen, wäre der Eintrag -> Wäsche

Wert: Anzahl der "Einheit" bis der Termin fällig ist.

Beispiel: bei 6 Monaten, wäre der Wert -> 6 Bei Zyklus-Terminen die Anzahl bis der Termin fällig wird -> 6 Wäschen bis Imprägnierung

Einheit: Tage, Monate, Jahre oder Zyklus

|                                  |              |                               |                  |             |            |                            |              |                         |                                                                                         |              | Zummonteriu | O logon |
|----------------------------------|--------------|-------------------------------|------------------|-------------|------------|----------------------------|--------------|-------------------------|-----------------------------------------------------------------------------------------|--------------|-------------|---------|
| 💛 Favs                           | Feuerwehr-V  | erwaltung                     |                  |             |            |                            |              |                         |                                                                                         |              |             |         |
| FW-Verwaltung                    | A Startseite | Einsatzverwaltung             | 🛱 Fahrzeuge      | 🗒 Standorte | 👤 Personal | 🕃 Lager/Bes                | tand/Technik | Lal Auswertungen/Listen | Cinstellungen                                                                           | ichnellsuche |             |         |
| IndivStyle-Tools                 |              |                               |                  |             |            |                            |              |                         |                                                                                         |              |             |         |
| 🖋 Content                        | 🔲 Prüftern   | nine - Neuen Prüftermin erste | len              |             |            |                            |              |                         |                                                                                         |              |             |         |
| 😬 Benutzer                       |              |                               |                  |             |            |                            |              |                         |                                                                                         |              | Search      |         |
| Parstellung                      | ID 0 A       | hkürzung                      | Bezeichnung      |             |            | <ul> <li>Zyklus</li> </ul> | 0 We         | rt 🌼 Finheit            | Verwendung                                                                              |              | Aktion      |         |
| NextCloud                        | 10 1 1       | awarzang                      | bezelennung      |             |            | + Lynus                    | 1 116        | The Polarithme          | Standorttermine: 0                                                                      |              | + Auton     |         |
| 🗲 Taalbax                        | 1 3          | im                            | Prüfung alle 3 M | onate       |            |                            | 3            | monate                  | Fahrzeugtermine: 0<br>Techniktermine: 2<br>Führerscheintermine: 0                       |              |             |         |
| Statistiken System Einstellungen | 10 1         | 6j                            | Verfallsdatum    |             |            |                            | 16           | jahre                   | Standorttermine: 0<br>Fahrzeugtermine: 0<br>Techniktermine: 1<br>Führerscheintermine: 0 |              |             |         |
|                                  | 11 8         | ij                            | Filterwechsel    |             |            |                            | 8            | jahre                   | Standorttermine: 0<br>Fahrzeugtermine: 0<br>Techniktermine: 5<br>Führerscheintermine: 1 | )            |             |         |
|                                  | 12 6         | 0m                            | 5 Jahre/60Mon    |             |            |                            | 60           | monate                  | Standorttermine: 0<br>Fährzeugtermine: 0<br>Techniktermine: 2<br>Führerscheintermine: 0 | il           |             |         |
|                                  | 13 1         | Oj                            | 10 Jahre         |             |            |                            | 10           | jahre                   | Standorttermine: 0<br>Fahrzeugtermine: 13<br>Techniktermine: 9                          |              |             |         |
| lm30                             | ,            | nach 30 Wäschen               |                  |             | Wäsche     | 3                          | 30           | zyklus                  | Standorttermine: 0<br>Fahrzeugtermine: 0<br>Techniktermine: 3<br>Führerscheintermine: 0 |              |             |         |
| Termin definieren:               |              |                               |                  |             |            |                            |              |                         |                                                                                         |              |             |         |
|                                  |              | Bezeichnung                   |                  | Zyklus      | 5          |                            |              | Wert                    |                                                                                         | Einheit      | Aktion      |         |
|                                  |              |                               | ]                |             |            |                            |              |                         | ]                                                                                       | Tage         | spe         | lichern |
|                                  |              |                               |                  |             |            |                            |              |                         |                                                                                         |              |             |         |

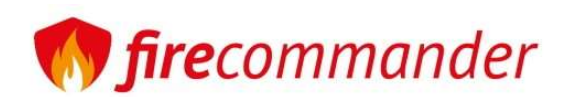

## FW-Verwaltung -> Einstellungen -> Eigentümer

In diesem Bereich definieren wir Eigentümer (Technik, Funk etc.) und deren Nummernkreise für die automatische Bestandsnummern.

| firecommander3                      |                  |                   |                     |                           |                         |                |           |                   |              |                  | 📢 Infobox    | 😑 zum | Frontend   | ර logoff |  |
|-------------------------------------|------------------|-------------------|---------------------|---------------------------|-------------------------|----------------|-----------|-------------------|--------------|------------------|--------------|-------|------------|----------|--|
| 🎔 Favs                              | Bestandseige     | ntümer            |                     |                           |                         |                |           |                   |              |                  |              |       |            |          |  |
| 1 FW-Verwaltung                     | ✿ Startseite     | Einsatzverwaltung | 🚍 Fahrzeuge         | 🚆 Standorte               | 1 Personal              | 🔁 Lager/Bestan | d/Technik | Lul Auswertungen/ | Listen       | 🌣 Einstellungen  | ⊙ Schnells   | suche |            |          |  |
| 🖨 IndivStyle-Tools                  |                  | р/                |                     |                           |                         |                |           |                   |              |                  |              |       |            |          |  |
| 🖋 Content                           | L Eigentüm       | ier               |                     |                           |                         |                |           |                   |              |                  |              |       |            |          |  |
| 🞽 Benutzer                          | Name             |                   | Kennung (wird vor d | er Artikelnummer angeh    | ängt! Bitte keine 0 voi | ranstellen!)   |           |                   |              | Nummernkreis (NU | R ZAHLEN!!!) |       | Aktion     |          |  |
| 🎢 Darstellung                       | Bund             |                   | BU                  |                           |                         |                | ]         |                   |              | 5000000          |              |       | bearb      | eiten    |  |
| NextCloud                           | Gemeinde         |                   | GM                  |                           |                         |                |           |                   |              | 2000000          |              | bearb | bearbeiten |          |  |
| 🗲 Toolbox                           | Landkreis        |                   | LK                  |                           |                         |                |           |                   |              | 300000           |              |       | bearb      | eiten    |  |
| 🔥 Module                            | Land             |                   | LA                  |                           |                         |                | [         |                   |              | 400000           |              |       | bearb      | eiten    |  |
| Statistiken                         | Sonstige         |                   | 50                  |                           |                         |                | [         |                   |              | 600000           |              |       | bearb      | eiten    |  |
| w <sub>e</sub> system cinstellungen | Verein           |                   | VE                  |                           |                         |                |           |                   |              | 1000000          |              |       | bearb      | elten    |  |
|                                     | -                |                   |                     |                           |                         |                | 1         |                   |              |                  |              |       |            |          |  |
|                                     | Neuen Eige       | entümer anlegen   |                     |                           |                         |                |           |                   |              |                  |              |       |            |          |  |
|                                     | Name             |                   | Kennun              | g (wird vor der Artikelnu | mmer angehängt!)        |                |           |                   | Nummernkreis | (NUR ZAHLEN!!!)  | Aktion       |       |            |          |  |
|                                     |                  |                   |                     |                           |                         |                |           |                   |              |                  |              |       | speichern  | ]        |  |
|                                     |                  |                   |                     |                           |                         |                |           |                   |              |                  |              |       |            |          |  |
|                                     |                  |                   |                     |                           |                         |                |           |                   |              |                  |              |       |            |          |  |
|                                     |                  |                   |                     |                           |                         |                |           |                   |              |                  |              |       |            |          |  |
|                                     |                  | And IN SUBY       |                     |                           |                         |                |           |                   |              |                  |              |       |            |          |  |
| ★                                   | ersion: v3.0.0.0 |                   |                     |                           |                         |                |           |                   |              |                  |              |       |            |          |  |

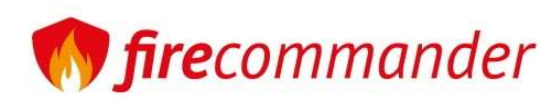

## Grundeinstellungen

Jetzt sind die wichtigsten Grundeinstellungen vorgenommen. Beginnen wir nun mit der Datenpflege. Wie am Anfang beschrieben, empfehlen wir die Reihenfolge der Datenpflege wie folgt durchzuführen:

- 1. Fahrzeuganlage
- 2. Standortanlage
- 3. Technik -> Lageranlage bzw. Kategorie Anlage
- 4. Einpflegen der Technik/Artikel
- 5. Anlegen der Abteilungen
- 6. Einpflegen des Personals mit Funktionen, Beförderungen usw.
- 7. Einrichten des Mailversand (Prüftermine/Untersuchungen)
- 8. Anlegen von Dienstplänen

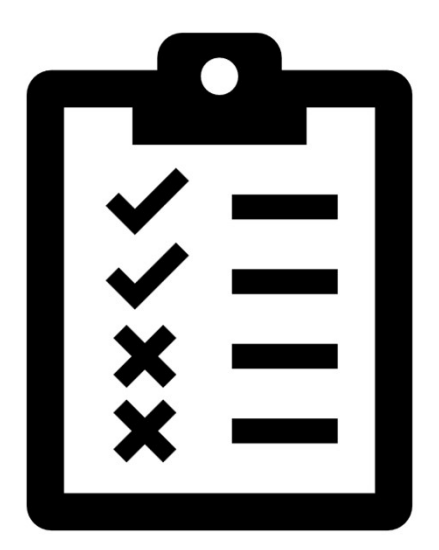